## Tutoriel se connecter au carnet de liaison

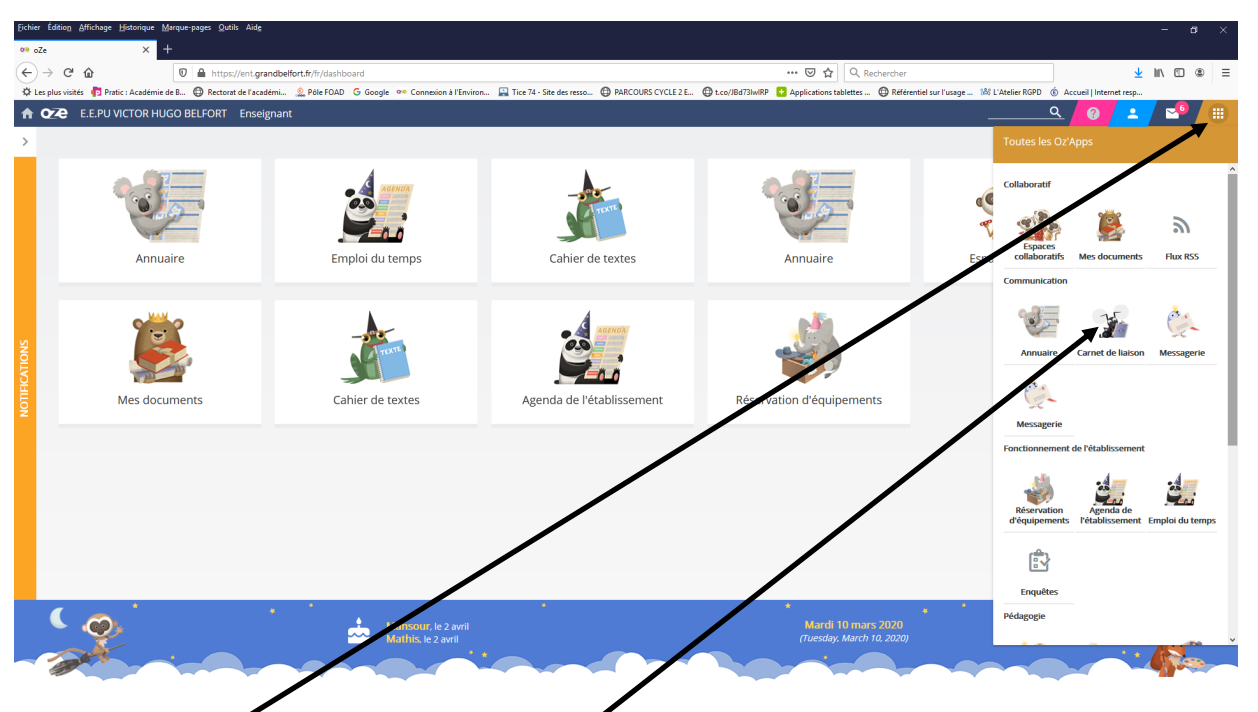

1. Ouvrir le menu OZE APPS 2. Sélectionner le carnet de liaison

| Fichier Édition Affichage Historique                        | <u>M</u> arque-pages <u>Q</u> utils Aid <u>e</u><br>+ |                                                                                                    | - <del>.</del> ×                                                                                            |
|-------------------------------------------------------------|-------------------------------------------------------|----------------------------------------------------------------------------------------------------|----------------------------------------------------------------------------------------------------|
| ← → C <sup>4</sup><br>☆ Les plus visités  Pratic : Académie | D                                                     | 😇 🏠                                                                                                    | Q, Rechercher ⊻ III\ ED ⑧ ≡<br>ettes ⊕ Référentiel sur l'usage 1Å! L'Atelier RGPD ⑥ Accueil   Internet resp |
| ★ 02€ E.E.PU VICTOR HUGO BELFORT Enseignant                 |                                                       |                                                                                                    |                                                                                                    |
| Carnet de Liaison                                           |                                                       |                                                                                                    | ×                                                                                                    |
| <u>}</u>                                                    | Mes mots                                              | Période         Mois en cours         Image: Cours         Image: Cours | O ≗Par élève                                                                                                |
|                                                             |                                                       | MOTS REÇUS MOTS ENVOYÉS                                                                                                    |                                                                                                    |
| Aucun mot.                                                  |                                                       |                                                                                                    |                                                                                                    |

3. Pour écrire un mot à destination des représentants de l'élève.

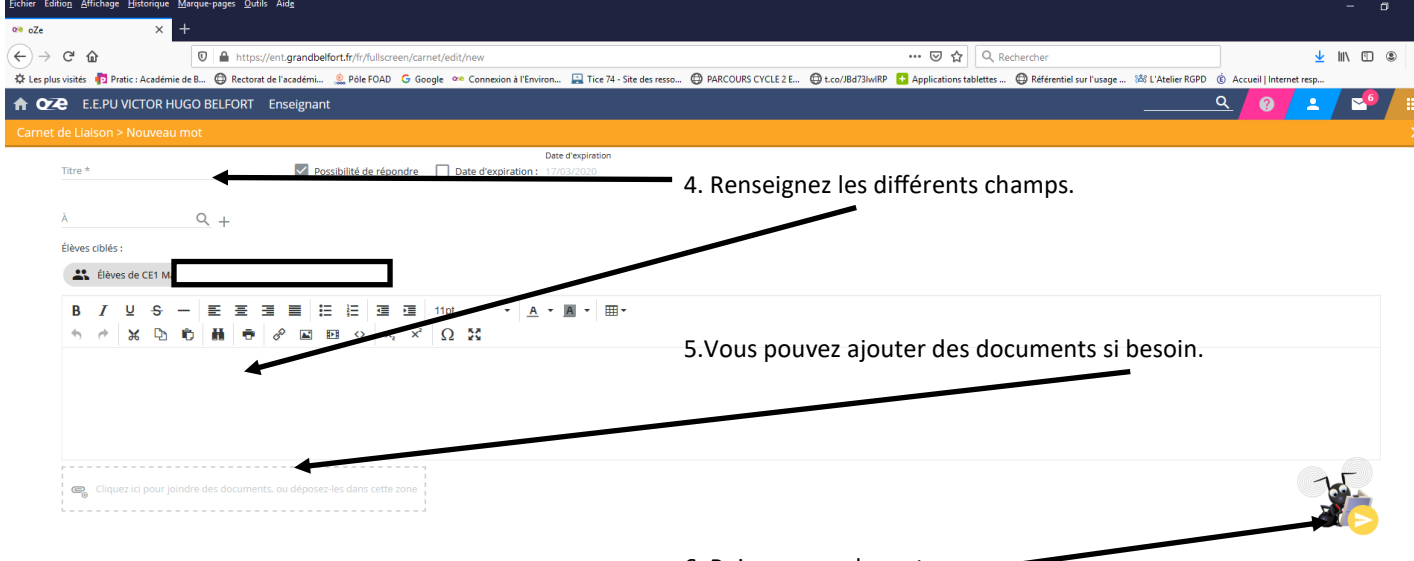

6. Puis envoyez le mot. 🕳